#### 野村證券のオンラインサービス ログイン後

- [野村信託銀行]をタップ
- ※ご利用状況により野村證券オンラインサービスにログイン後、 STEP2またはSTEP3より始まる場合がございます。

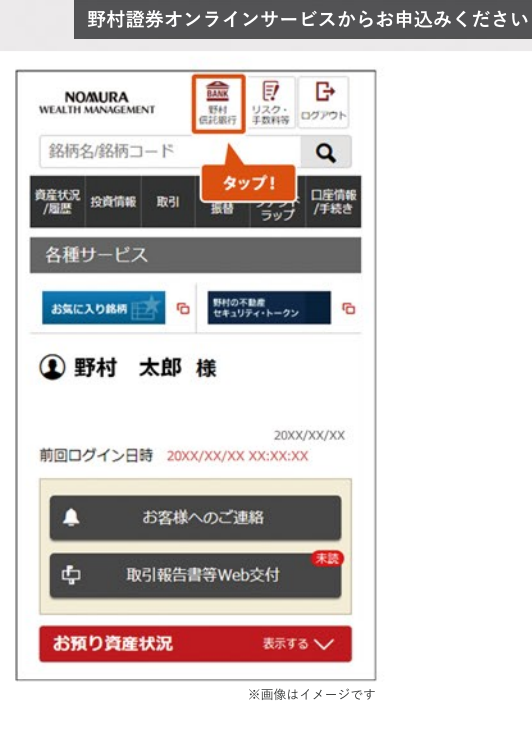

## STEP 2

• [野村信託銀行普通預金口座開設へ]をタップ

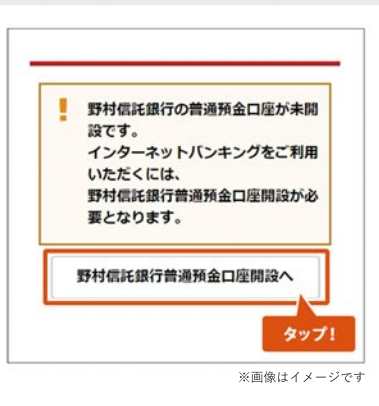

## STEP 3

[銀行取引約款集(銀行代理店用)][ご注意事項]を確認の上、
 チェック

|                                                        | 1 2                                                                   | 3                           |
|--------------------------------------------------------|-----------------------------------------------------------------------|-----------------------------|
| 野村信託銀行                                                 | 普通預金口座開設                                                              | 申込                          |
|                                                        |                                                                       |                             |
| される場合は、1<br>代理店用)」およ<br>だき、チェックオ<br>で、「次へ」をク           | 温内面口座の制成を。<br>下記「銀行取引約款集<br>たびご注意事項をご確認<br>ドックスにチェックした<br>フリックしてください。 | 5<br>(銀行<br>忍いた<br>こ上       |
| される場合は、「<br>代理店用)」する。<br>だき、チェックオ<br>で、「次へ」をク<br>ご注意事項 | 国内面白産の制設を<br>下記「銀行取引約款集<br>よびご注意事項をご確認<br>ボックスにチェックした<br>クリックしてください。  | 0<br>(銀行<br>思いた<br>こ上<br>確1 |

※画像はイメージです

- [居住地国][取引目的]を選択
   (その他を選択した場合は具体的に記入)
- [次へ]をタップ

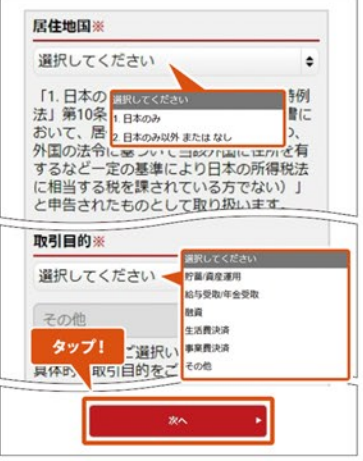

※画像はイメージです

# STEP 5

- [個人情報の取扱いについて][お届出印鑑の取扱いについて] を確認の上、チェック
- [開設する] をタップ
- 以上で普通預金口座開設手続きが完了です

## 翌営業日(オンラインサービスのサービス開始時間) 以降に口座開設が完了します。

野村信託銀行の普通預金口座は、野村證券の本・支 店でもお申込みいただけます。 お申込みの際は、お客様の野村證券お取引口座の お届出印鑑をご用意ください。

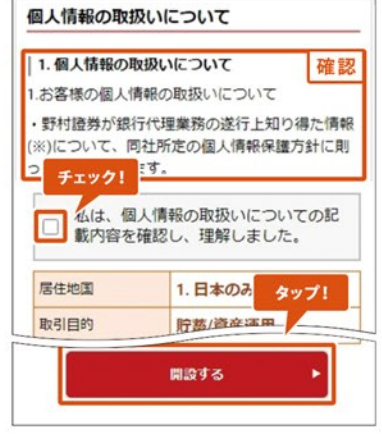

#### インターネットバンキング 初回ログイン後

- [取引パスワード][取引パスワード(確認用)]を入力
- [取引パスワードを登録]をタップ

| 取引                                                                                | タップして入力                                         |
|-----------------------------------------------------------------------------------|-------------------------------------------------|
| 取引<br>パスワード(確認用)                                                                  | タップして入力                                         |
| ・奥畝に与十月0又子以<br>設定してください。                                                          | 上、32文字以内のパスワードを                                 |
| <ul> <li>・ 英畝に号キ月0文子以<br/>設定してください。</li> <li>・ 英文字(小文字)、豊<br/>使用 もっと見る</li> </ul> | 上、32文学以内のパスワードを<br>対字、記号のうち、2種類以上を<br><b>タッ</b> |

STEP 2

#### • [取引パスワードの管理について]を確認

• [次へ進む]をタップ

| 取引パスワ-                              | - ドを登録しました。                                | 確該                      |
|-------------------------------------|--------------------------------------------|-------------------------|
| 取引パスワ                               | ードの管理について                                  |                         |
| 取引バスワ-<br>スワードのそ<br>ので、ご失調<br>意下さい。 | - ドをご失念等された場<br>初期化のお手続きが必要<br>診等されないよう管理に | 合、取引パ<br>となります<br>は十分ご留 |
| 受付内容                                |                                            |                         |
| 受付日時:                               | 20XX/XX/XX XX:XX                           | タップ!                    |
|                                     |                                            |                         |

# STEP 3

- 合言葉認証について確認
- 3組の質問と合言葉(質問の答え)を入力
- [合言葉を登録]をタップ

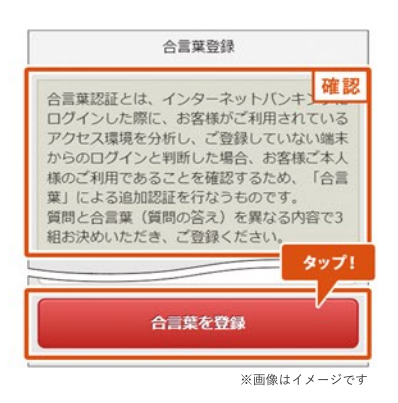

- [次へ進む]をタップ
- 以上で取引パスワード登録が完了です

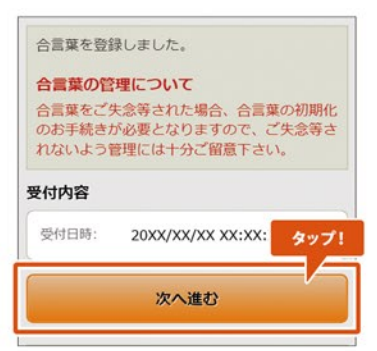

<u>スマートフォンサイト ログイン後</u>

他の金融機関への振込みには「認証カード」の発行が必要 です。ログイン時に認証カードの発行を行わなかった方は 発行の手続きを行ってください。

[メニュー]→[PCサイト]をタップ
 ※PCサイトに遷移します

#### 認証カードとは

普通預金口座から他の金融機関への振込(野村證券お取引口座への 振込を除く)の際に、認証カードが必要となります。 お届けにはお申込み後1週間から10日程度お時間がかかります。

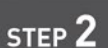

#### <u>インターネットバンキング ログイン後</u>

- ※「認証カード」の発行には事前にメールアドレスの 登録が必要です。登録がお済みでない方は、 [メニュー>パスワード/メール設定> メールアドレス登録・変更]よりメールアドレスの 登録を行ってください。
- [認証(カード/アプリ)]→[利用状況照会・発行・変更]
   をクリック
- [発行]をクリック

## STEP 3

- [認証カードの送付先]を選択。
   お届出住所へ送付する場合、お届出住所を確認
- ※お届出住所以外へ送付をご希望の場合は送付先 住所を入力し[注意事項]を確認の上、チェック
- [確認]をクリック

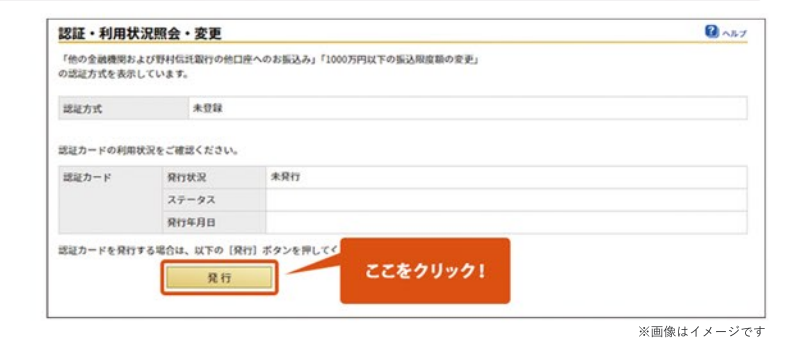

野村 太郎 様

トップページ

金利照云

表面

野村信託銀行

のみほんの

※画像はイメージです

800(土·日·祝日,年末年始を除く)

NO/MUR/

M77の他 PCサイト タップ!

タップ!

※画像はイメージです

1999 198:大手町支店

裏面

みほん

お客様登録の認証番号

が記載されています。

![](_page_3_Picture_18.jpeg)

- [取引パスワード]を入力
- [実行]をクリック
- 以上で認証カード発行手続きが完了です

| 認証カー                                            | ド発行ー確                                         | 12                                                                                                    | 0 ~57 |
|-------------------------------------------------|-----------------------------------------------|----------------------------------------------------------------------------------------------------|-------|
| 入力)補助                                           | 8 27                                          |                                                                                                    |       |
| 内容をご確認                                          | ください。                                         |                                                                                                    |       |
| 送付先をご確                                          | 認の上、取引/                                       | パスワードを入力してください。                                                                                                    |       |
| 認証カードの                                          | 0送付先                                          | お届出住所に送付する                                                                                                    |       |
| 送付先住所                                           | 郵便番号                                          | 123-4567                                                                                                    |       |
|                                                 | 住所                                            | 東京都千代田区大手町2-2-2                                                                                                    |       |
| 取引パスワー<br>取引パスワー                                | <b>Fእ</b> ታ<br>- ド                            |                                                                                                    |       |
| 取引パスワー<br>取引パスワー<br>【関連リンク<br>→ インターネ<br>※このお手続 | ドは、一定回路<br>ドの初間化のお<br>)<br>・ットによる取<br>きでは、合言が | 数は上訳って入力すると無効となり、ご利用できなくなります。<br>お手続きをしていただきますと、調証カードが無効状態の場合あわせて無効解除されます。<br>3/1 <b>パフードが期代のお手載さそすう</b><br>型の初期化、認識カードの無効解除も行います。 |       |
| 【手続きのご                                          | 案内】<br>「一ド等を失念                                | しお困りのお客様へ                                                                                                    |       |
|                                                 | 家務の建築の1                                       | ため、当社または野村證券よりお客様へお電話を差し上げる場合がございま                                                                                                 |       |
| 注:本人確認                                          | ET ARTY/THE HOTY/                             | 775.01.00                                                                                                    |       |

#### <u>スマートフォンサイト ログイン後</u>

- [メニュー]をタップ
- [メールアドレス登録・変更]をタップ

![](_page_5_Picture_6.jpeg)

# STEP **2**

#### • [メールアドレスの登録]をタップ

![](_page_5_Picture_9.jpeg)

- [メールアドレス]を入力
- [メール形式]を選択
- [メールアドレスの登録]をタップ

| メールアドレス                                    | ス登録状況                                  |
|--------------------------------------------|----------------------------------------|
| 登錄状況                                       | 未登録                                    |
| メール<br>アドレス                                | xxxxx@xxxxxxxx                         |
| メール形式<br>パンコン                              | 等 携带電話                                 |
| ※ドメインによる受<br>「mail.nomura-tru<br>うに設定してくださ | 信制限等をされている場合<br>st.co.jp」からのメールを<br>い。 |
| ×-                                         | ールアドレスの登録                              |
| 1                                          | ※画像はイメージです                             |

# 口座開設・メールアドレス等登録 メールアドレス登録

## STEP 4

 登録するメールアドレス情報を確認し、 [メールアドレスの登録の確定]をタップ
 ※メールアドレスは、仮登録の状態となります。
 ※登録されたメールアドレスに「確定暗証番号」が 通知されますので、画面を閉じずにお待ちください。
 ※「確定暗証番号」の入力により、登録完了となります。

| ールアドレス登録状況  |                                        |              |  |  |  |
|-------------|----------------------------------------|--------------|--|--|--|
| 登録状況        | 仮登録                                    |              |  |  |  |
| メール<br>アドレス | XXXXX@XXXXXXXXXXXXXXXXXXXXXXXXXXXXXXXX | xx           |  |  |  |
| メール形式       | パソコン等                                  | <b>\$</b> 77 |  |  |  |

STEP 5

• 仮登録メールアドレスへ「確定暗証番号」が届きます

| 名:<br> 名者: | CI         | 要1×  | -167 | ドレス | 未登 | 聞の) | SM. | A (15 | 5 <b>2</b> 4 | 院7 | 7) |    |    |    |     |    |    |   |    |    |    |    |    |    |    |    |   |   |   |   |   |   |  |
|------------|------------|------|------|-----|----|-----|-----|-------|--------------|----|----|----|----|----|-----|----|----|---|----|----|----|----|----|----|----|----|---|---|---|---|---|---|--|
| 野村         | 1          | 自力   | 8椅   |     | 3  |     |     |       |              |    |    |    |    |    |     |    |    |   |    |    |    |    |    |    |    |    |   |   |   |   |   |   |  |
| いつも        | 5          | 予杯   | 付信   | III | 銀  | 行   | を   | 1     | 利            | 用  | 5  | た  | だ  | き  | 誠   | 12 | あ  | 4 | が  | ٤  | う  | ť  | ざ  | 5  | ま  | す  | 0 |   |   |   |   |   |  |
| ご依頼        | 夏し         | 1    | : 1: | きま  | まン | レグ  | たサ  | ×     | -            | ルス | 70 | ド画 | レ面 | スよ | 0 1 | 仮本 | 登音 | 録 | 手を | 続行 | きっ | をて | 受く | 付だ | けさ | まい | L | た | 0 |   |   |   |  |
| * * *      | * *        | * *  | *    | *   | *  | *   | *   | *     | *            | *  | *  | *  | *  | *  | *   | *  | *  | * | *  | *  | *  | *  | *  | *  | *  | *  | * | * | * | * | * | * |  |
| 本登鋒        | <b>R</b> ( | C sk | 多要   | 長な  | 確  | 定   | 暗   | ŧ.    | 番            | 号  | :  | 12 | 23 | 45 | 6   | 78 | ]  |   |    |    |    |    |    |    |    |    |   |   |   |   |   |   |  |
| * * *      | * *        | * *  | *    | *   | *  | *   | *   | *     | *            | *  | *  | *  | *  | *  | *   | *  | *  | * | *  | *  | *  | *  | *  | *  | *  | *  | * | * | * | * | * | * |  |

- ※「確定暗証番号」入力画面を開いている方は、STEP6へお進みください。
- ※入力画面を閉じてしまった方は、下記手順にそって お進みください。
- [メニュー]をタップ
- [メールアドレス登録・変更]をタップ

![](_page_6_Picture_13.jpeg)

「確定暗証番号」を入力

※仮登録されたメールアドレス宛にお送りしています。

- ・ [取引パスワード]を入力し、
   [メールアドレスの登録の確定]をタップ
- 以上でメールアドレス登録が完了です

| アドレス<br>メール形式             | 野村 太部様へ<br>いつも野村信託銀行をご利用いただき該にありがとう。<br>ご依頼いただきましたメールアドレスの仮登録手続き<br>引き続きパンキングサービスの開露より本登録を行っ |
|---------------------------|----------------------------------------------------------------------------------------------|
| 暗証番号入力                    | 本登録に必要な確定暗証費号 12345678                                                                       |
| 確定暗証番号                    | タップして入力                                                                                      |
|                           |                                                                                              |
| 取引パスワー                    | ĸ                                                                                            |
| 取引パスワー<br>取引パスワー          | ド<br>タップレテスカ<br>タップ・テスカ                                                                      |
| 取引パスワー  <br>取引パスワー<br>メール | K<br>ド タップレテュカ<br>タップ!<br>タップ!<br>タップ!<br>アドレスの登録の確定                                         |

スマートフォンサイト ログイン後

野村證券のオンラインサービス専用の取引パスワードをご準備 の上、お手続きをおとりください。 ※お手続き可能時間帯 6:00~20:59

- [入出金/振替]をタップ
- [野村證券から出金]→[野村信託銀行へ出金]をタップ

| NOAURA<br>WEALTH MANAGEMENT | BANK<br>EFA1<br>(RJE BRA) | <b>ア</b>            | G•<br>⊅⊦     |
|-----------------------------|---------------------------|---------------------|--------------|
| 銘柄名/銘柄コード                   |                           |                     | q            |
| 链毫状況<br>/履歴<br>/度質情報 取引     | 入出金/<br>振替                | SMA/<br>ファンド<br>ラップ | 口座情報<br>/手続き |
| 野村證券へ入金(Web入                | 金)                        |                     |              |
| 野村證券へ入金(あんし                 | ん振替)                      | タップ                 |              |
| 野村證券から出金                    |                           |                     | ^            |
| 登録金融機関へ出金                   |                           | タップ!                | >            |
| <b>既</b> 村/周廷48/三人业会        |                           |                     | >            |

野村證券オンラインサービスからお申込みください

## STEP 2

- [出金指示金額]を入力
- [出金予定日]を選択
   ※平日6:00~14:59の間は当日または翌営業日の選択が可能
- [出金確認画面へ]をタップ

| 出金指示金額                     |          |
|----------------------------|----------|
|                            | 出金指示金額 🖪 |
| 出金先指定口座                    |          |
| 野村信託銀行<br>金 0123456 /ムラタロウ | 00支店 普通預 |
| 出金予定日                      |          |
|                            |          |

# STEP 3

- オンラインサービス[取引パスワード]を入力
- [出金する]をタップ

![](_page_8_Picture_16.jpeg)

- 以上で野村MRFから普通預金口座への振込み手続き が完了です
- ※ 普通預金口座への着金見込時間は右記よりご確認 ください

| 野村證券オンラインサービスでの振込手続時間 | 普通預金口座への着金見込時間 |
|-----------------------|----------------|
| 6:00 ~ 8:59           | 9:45頃          |
| 9:00 ~ 10:29          | 11:15頃         |
| 10:30 ~ 12:59         | 13:45頃         |
| 13:00 ~ 13:59         | 14:45頃         |
| 14:00 ~ 14:59         | 15:45頃         |
| 15:00~20:59、土・日・祝日    | 翌営業日の9:45頃     |

## <u>スマートフォンサイト ログイン後</u>

- [メニュー]をタップ
- [野村證券お取引口座への振込]をタップ

![](_page_10_Picture_6.jpeg)

野村證券オンラインサービスからお申込みください

# STEP 2

- [振込金額]を入力
- ※ 翌営業日以降40営業日先までの振込みを希望する場合のみ [振込指定日]を選択
- [入力内容の確認]をタップ

| 振込金額             |             |
|------------------|-------------|
| 振込金額             | 1,000,000 円 |
|                  |             |
| ※搬込限度額: 2,000,00 | 0円/1日あたり    |
| <b>辰込指定日など</b>   | 1.R         |
| 振込指定日            | タップして遊択     |
| 他の金融機関宛の当        | 日村の取扱時間     |
| 会・取消] にてご確認いた    | だけます。       |
| 入力               | 内容の確認       |
|                  |             |
|                  | ※画像はイメージ    |

## STEP 3

- [振込を実行]をタップ
- 以上で普通預金口座から野村MRFへの振込み手続きが完了です

| 成公指定口心                |                                   |                            |
|-----------------------|-----------------------------------|----------------------------|
| 振込指定日                 | 20XX/XX/XX                        |                            |
| ¥Ŧ                    | 振込メモ                              | タップ!                       |
| 8                     |                                   |                            |
|                       | 振込を実行                             |                            |
| (ンターネットバ              | 振込を実行                             | 着金見込時間                     |
| <i>、ンターネットバ</i><br>6: | 振込を実行<br>ンキングでの振込手続時間<br>00~16:29 | 着金見込時間<br>9:00以降、<br>約15分後 |

## <u>スマートフォンサイト ログイン後</u>

他の金融機関への振込みには「認証カード」の発行が 必要です

• [メニュー]→[振込]をタップ

|    |    | 6 |
|----|----|---|
| ST | EΡ | 4 |

• [振込先口座]を入力

| 野村太郎 様      | タップ! |                                                                                                    |
|-------------|------|----------------------------------------------------------------------------------------------------|
| トップページ      |      |                                                                                                    |
| 中根这         |      |                                                                                                    |
| 振込          |      | (1) 日本 (1) 日本 (1) (1) (1) (1) (1) (1) (1) (1) (1) (1) |
| 野村證券お取引ロドの  | 版法   | _                                                                                                    |
| 振込状況 照4 タッフ | 1    |                                                                                                    |

※画像はイメージです

野村證券オンラインサービスからお申込みください

| ○○ 銀行 ;<br>本店 ;                |
|--------------------------------|
| 本店 <b>;</b><br>普通 <del>~</del> |
| 普通 🗸                           |
|                                |
| 1234567                        |
| ノムラ ハナコ                        |
|                                |

## STEP 3

- [振込金額]を入力
- ※翌営業日以降40営業日先までの振込を希望する場合のみ [振込指定日]を選択
- [入力内容の確認]をタップ

![](_page_11_Picture_15.jpeg)

# STEP 4

- [取引パスワード][認証番号]を入力
- [振込を実行]をタップ
- 以上で普通預金口座から他の金融機関への振込み手続きが 完了です

※ワンタイムパスワードアプリをご利用の方は、 画面表示が異なります。

![](_page_11_Picture_21.jpeg)

# 振込み 振込限度額変更

# STEP 1

スマートフォンサイト ログイン後

1日当たりの振込限度額は200万円です。1,000万円までの ご変更については、本項目の手順にならい振込限度額の変 更手続きをおとりください。変更後の振込限度額が1,000万円 を超える場合、書面でのお手続きが必要です。野村證券お取 引店にご来店いただくか、お取引店にお電話にて書類の郵送を ご依頼ください。

• [メニュー]→[振込限度額変更]をタップ

#### STEP 2

#### • [変更後の振込限度額(1日あたり)]を入力

• [入力内容の確認]をタップ

#### 

野村證券オンラインサービスからお申込みください

 振込限度額(1日あたり)

 変更前
 2,000,000 円

 変更終
 10,000 000 円

 (0円以上10,000,000 円以下)
 タッブ!

 入力内容の確認
 ※画像はイメージです

![](_page_12_Picture_11.jpeg)

- [取引パスワード][認証番号]を入力
- [限度額を変更]をタップ
- ※お借入金を当日中に他行へ出金する場合は、15:00までに お手続きください
- 以上で振込限度額変更手続きが完了です

※ ワンタイムパスワードアプリをご利用の方は、 画面表示が異なります。

![](_page_12_Figure_17.jpeg)

# 定期預金 定期預金預入

# STEP 1

#### <u>インターネットバンキング ログイン後</u>

• [メニュー]→[定期預金 預入]をタップ

# 野村 太郎 様 タップ! トップページ 「「「「」」」」」 二 定明預金 預入 「」」」」」 定明預金 預入 「」」」」」」 定明預金 預入 「」」」」」 定明預金 預入 「」」」」」 定明預金 預入 「」」」」」 定明預金 預入 「」」」」 定明預金 預入 「」」」」 定明預金 預入 「」」」」 定明預金 預入 「」」」」 定明預金 預入 「」」」」」 第 「」」」」 第 「」」」」 第 「」」」」 第 「」」」」 第 「」」」」 第 「」」」」 第 「」」」」 第 「」」」」 第 「」」」 第 「」」」」 第 「」」」 第 「」」」 第 「」」」 第 「」」」 第 「」」」 第 「」」」 第 「」」」 第 「」」」」 第 「」」」 第 「」」」 第 「」」」 第 「」」」 第 「」」」 第 「」」」 第 「」」」 第 「」」」 第 「」」」 第 「」」」 第<

野村證券オンラインサービスからお申込みください

## STEP 2

• ご希望のお預入期間の[詳細・申込]をタップ

![](_page_13_Picture_8.jpeg)

## STEP 3

• 金利を確認の上、[申込]をタップ

![](_page_13_Picture_11.jpeg)

# 定期預金 定期預金預入

## STEP 4

- [預入金額]を入力し、[預入期間][満期取扱]を選択
- [入力内容の確認]をタップ

![](_page_14_Picture_5.jpeg)

- [実行]をタップ
- 以上で定期預金預入手続きが完了です

| 適用金利<br>(年利率) | 0.100% |     |
|---------------|--------|-----|
| 課税区分          | 源泉分離課税 | タップ |
|               | 実行     |     |

#### 野村Webローン 契約申込

## STEP 1

#### スマートフォンサイト ログイン後

野村Webローンの申込みにはメールアドレスのご登録が必要です。

• [メニュー]→[契約申込]をタップ

![](_page_15_Picture_6.jpeg)

野村證券オンラインサービスからお申込みください

STEP 2

- [取引目的]を選択
- 同意事項や約款等を確認の上、[同意して次へ]をタップ
- ※「商品概要説明書」と「銀行取引約款集(銀行代理店)」は PDFファイルで開きます

| 取引自助                             |                               |
|----------------------------------|-------------------------------|
| 取引目的                             | タップして選択 >                     |
| 野村Webローンの商                       | 福概要説明書およ 確認                   |
| のご確認<br>本ローンのご契約また<br>は、以下の商品概要調 | こはお借入のお申込みの際<br>見明書および《軽はWebロ |
| (野村Web口·<br>(PDF)                | ーン》約款                         |
| ※PDFファイルをご確<br>いプァキュトラにかり        | 認いただくと、 タップ<br>エオ             |
| 88                               | 1.7次0                         |

# STEP 3

- [ご契約にあたってのご同意事項]および[個人情報保護方針]
   を確認の上、[同意して次へ進む]をタップ
- ※「個人情報保護方針」はPDFで開きます

![](_page_15_Picture_15.jpeg)

- 申込み内容を確認の上、[申込]をタップ
- ※審査の結果は、最短で翌営業日以降にメッセージボックス およびメールで届きます
- 以上で野村Webローン契約申込手続きが完了です

![](_page_15_Picture_20.jpeg)

#### <u>スマートフォンサイト ログイン後</u>

• [ローン]→[担保設定・解除]をタップ

![](_page_16_Picture_5.jpeg)

STEP 2

#### • [国内証券]をタップ

|       |          | 国内証券    | <del>y</del> | ~     |
|-------|----------|---------|--------------|-------|
| 国广州末江 | , • 国门加展 | か・国に333 | 118          | 4.4.7 |
|       |          | 外国証券    | ¥            |       |
| 外国株式  | ・外国債     | 券       |              |       |
|       | ファン      | /ドラップ   | /SMA         |       |

## STEP 3

- 担保設定したい場合は[担保設定の選択]をタップ
- 担保解除したい場合は[担保解除の選択]をタップ

| 担保設定 | タップ! | 担保設定の選択 |
|------|------|---------|
| 明細數  |      | 0件      |
| 担保解除 | タップ! | 担保解除の選択 |
| 明細数  |      | 0件      |

# STEP 4

- 担保設定・解除したい銘柄のチェックボックスをタップ
- [選択して戻る]をタップ

![](_page_16_Picture_16.jpeg)

• [内容の確認]をタップ

![](_page_17_Picture_4.jpeg)

# STEP 6

• 申込み内容を確認の上、[実行]をタップ

| 担保評価状況                                      | (変更後)                                              | _    |
|---------------------------------------------|----------------------------------------------------|------|
| 担保充足率                                       | 0 <del>-</del>                                     | 確認   |
| 担保評価額                                       | all, and young                                     |      |
| お借入<br>極度上限額                                |                                                    |      |
| 名来019.000<br>反映されます。<br>営業日19:00<br>は、翌々営業日 | <del>、この</del> 設定/解除は、弊<br>以降または休業日の設)<br>に反映されます。 | タップ! |
|                                             | 実行                                                 |      |
|                                             |                                                    |      |
|                                             | 戻る                                                 |      |

- 以上で国内証券の担保設定・解除申込手続きが 完了です
- ※担保設定・解除申込の反映日は右記よりご確認 ください

| 手続時間               | 担保設定·解除反映日 |
|--------------------|------------|
| 営業日の19:00まで        | 翌営業日       |
| 営業日の19:00以降または非営業日 | 翌々営業日      |

#### <u>スマートフォンサイト ログイン後</u>

• [ローン]→[担保設定・解除]をタップ

![](_page_18_Picture_5.jpeg)

## STEP 2

#### • [外国証券]をタップ

![](_page_18_Picture_8.jpeg)

- 担保設定・解除したい明細をタップ
- ・個別の明細ごとに、設定または解除にかかる操作を行う
   →設定の詳しい操作はSTEP4へ
   →解除の詳しい操作はSTEP5へ

![](_page_18_Picture_12.jpeg)

設定

#### 数量を指定して担保設定したい場合→個別方式

- 「方式」の[個別]をタップ
- 「保有数量」の範囲内で、「希望数量」に半角数字で入力し、
   [設定]をタップ
- ※外国債券は「個別」方式のみ指定できます

#### 保有する数量の全部を担保設定したい場合→包括方式

- 「方式」の[包括]をタップし、[設定]をタップ
- ※「包括方式」を指定した銘柄は、今後追加買付された分も 自動で担保設定されます。
- ※「個別方式」でも保有する数量の全部を担保設定できますが、 今後の追加買付分は自動で担保設定されません。

| 方式   | 包括                     | 個別     |
|------|------------------------|--------|
| 祭付++ |                        | 1.000  |
| 竹罐奴里 | 98 119 12 7 17 1 HEN 7 | 1,000H |
|      | 設定                     |        |

| 方式包括           | 個別     |
|----------------|--------|
| 希望数量           |        |
| ・各項目の説明(タップして開 | く) タップ |
|                |        |

※画像はイメージです

タップ!

※画像はイメージです

#### 

![](_page_19_Picture_16.jpeg)

全数量の解除をご希望の場合は、「保 同じ数量を「希望数量」に入力してく

解除

担保設定・解除したい明細の選択が全て完了したら、
 [次へ]をタップ

![](_page_20_Picture_4.jpeg)

# STEP 7

• 同意事項等を確認の上、[同意して次へ]をタップ

![](_page_20_Picture_7.jpeg)

# STEP 8

• 申込み内容を確認の上、[申込]をタップ

![](_page_20_Picture_10.jpeg)

- 以上で外国証券の担保設定・解除申込手続きが 完了です
- ※担保設定・解除申込の反映日は右記よりご確認 ください

#### ご注意事項

 同一明細に対して追加の担保設定・解除手続きを 行いたい場合は、お申込みが反映されてから お手続きください。 手続時間 営業日の23:59まで 担保設定·解除反映日

最短2営業日

#### <u>スマートフォンサイト ログイン後</u>

• [ローン]→[担保設定・解除]をタップ

![](_page_22_Picture_5.jpeg)

STEP 2

## • [ファンドラップ/SMA]をタップ

|      | 国内証券       | <del>ļ</del> |    |
|------|------------|--------------|----|
| 国内株式 | 式・国内債券・国内投 | (2           |    |
|      | 外国証券       | <del>,</del> |    |
| 外国株式 | 式・外国債券     | <b>\$</b> 77 | プ! |
|      | ファンドラップ    | /SMA         |    |

- 担保設定したい明細の[設定]をタップ
- 担保解除したい明細の[解除]をタップ
- [次へ]をタップ

![](_page_22_Picture_13.jpeg)

• 同意事項等を確認の上、[同意して次へ]をタップ

![](_page_23_Picture_4.jpeg)

## STEP 5

• 申込み内容を確認の上、[申込]をタップ

![](_page_23_Picture_7.jpeg)

- 以上でファンドラップ/SMAの担保設定・解除申込
   手続きが完了です
- ※担保設定・解除申込の反映日は右記よりご確認 ください
- ①ご注意事項
- ・同一明細に対して追加の担保設定・解除手続きを 行いたい場合は、お申込みが反映されてから お手続きください。

| 手続時間        | 担保設定·解除反映日 |
|-------------|------------|
| 営業日の23:59まで | 最短3営業日     |

#### スマートフォンサイト ログイン後

• [ローン]→[極度額変更]をタップ

![](_page_24_Picture_5.jpeg)

# STEP 2

- 「ご指定のお借入極度額」の変更後にご希望の極度額を入力
   ※「お借入極度上限額」の範囲内でご指定ください
- [入力内容の確認]をタップ

![](_page_24_Picture_9.jpeg)

- 内容を確認の上、[変更の実行]をタップ
- 以上で極度額変更手続きが完了です

![](_page_24_Picture_13.jpeg)

※画像はイメージです

#### スマートフォンサイト ログイン後

• [メニュー]→[借入]をタップ

![](_page_25_Picture_5.jpeg)

# STEP 2

- [お借入希望金額]を入力し、[減額融資][利用目的]を選択
- [入力内容の確認]をタップ

![](_page_25_Picture_10.jpeg)

# STEP 3

「同意して次へ進む」をタップ

![](_page_25_Picture_13.jpeg)

- 内容を確認の上、[取引パスワード]を入力
- •[借入申込を実行]をタップ
- 以上で野村Webローン借入申込手続きが完了です

| お借入<br>希望金額 | 1,000,000円 | 研            | 認  |  |  |  |
|-------------|------------|--------------|----|--|--|--|
| 融資実行日       | 20XX/XX/XX | 降            |    |  |  |  |
| 減額融資        | 実行する       |              |    |  |  |  |
| 取引パスワー      | - <b>ド</b> |              |    |  |  |  |
| 取引パスワー      | - F 5      | ップして入力       | 5  |  |  |  |
|             |            | <b>\$</b> 77 | זי |  |  |  |
|             | 借入申込を実行    |              |    |  |  |  |
| _           | 戻る         |              |    |  |  |  |
|             |            |              |    |  |  |  |

#### <u>スマートフォンサイト ログイン後</u>

• [メニュー]→[返済]をタップ

![](_page_27_Picture_5.jpeg)

# STEP 2

- [ご返済方法]を選択。[元本一部返済]の場合は返済金額を入力
- [入力内容の確認]をタップ

![](_page_27_Picture_10.jpeg)

## STEP 3

- ご返済額を確認
- [返済を実行]をタップ
- 以上で野村Webローン返済手続きが完了です

![](_page_27_Picture_15.jpeg)